# **RAD in Python: Glade**

# Glade

Graphical Interface Designer per GNOME

- Memorizzazione della gerarchia dei widget in un file XML
- Integrabile con IDE moderni (Anjuta, Eclipse)
- Language-independent
- Storia
  - 1998: v0.1
  - **2006: v3.0**
  - 2011: v3.10.1

# Una applicazione testuale

ESEMPI: tutcli.py

Partiamo da una applicazione testuale, tutcli.py • Tale applicazione implementa una classe adder con i seguenti metodi somma di due numeri interi stampa il risultato Vogliamo trasformare questa applicazione testuale in una applicazione grafica, tutgui.py Vogliamo usare Glade per la creazione dell'interfaccia grafica

# Prima fase: sketch interfaccia

- L'interfaccia grafica di una applicazione va sempre abbozzata (sketched) e prototipata
  - su carta
  - tramite strumenti informatici
- Motivazioni
  - Progettazione dei diversi use case (scenari di utilizzo dell'applicazione); una GUI non è una sola schermata!
- Piazzamento dei widget secondo criteri di usabilità (human interface guidelines)
   Strumenti per il GUI prototyping:
  - http://c2.com/cgi/wiki?GuiPrototypingTools

# Prima fase: sketch interfaccia

 Nel nostro caso, non c'è molto da progettare...
 Due caselle di testo contenenti i numeri da sommare

- Una label contenente il risultato
- Un bottone per l'operazione di somma
- Un bottone per l'operazione di quit

|           | Latty's Amazing Adder! 📃 🗆 🗙       |  |  |
|-----------|------------------------------------|--|--|
|           | Input two numbers to add together: |  |  |
| Number 1: | 34534354                           |  |  |
| Number 2: | 34545354                           |  |  |
| Result:   | 69079708                           |  |  |
|           | Quit Add                           |  |  |

Apriamo Glade eseguendo il comando glade
Scegliamo il progetto di tipo "Glade" (non GtkBuilder)

 Creiamo una nuova finestra selezionando la prima icona sotto il tab "Livelli Principali"

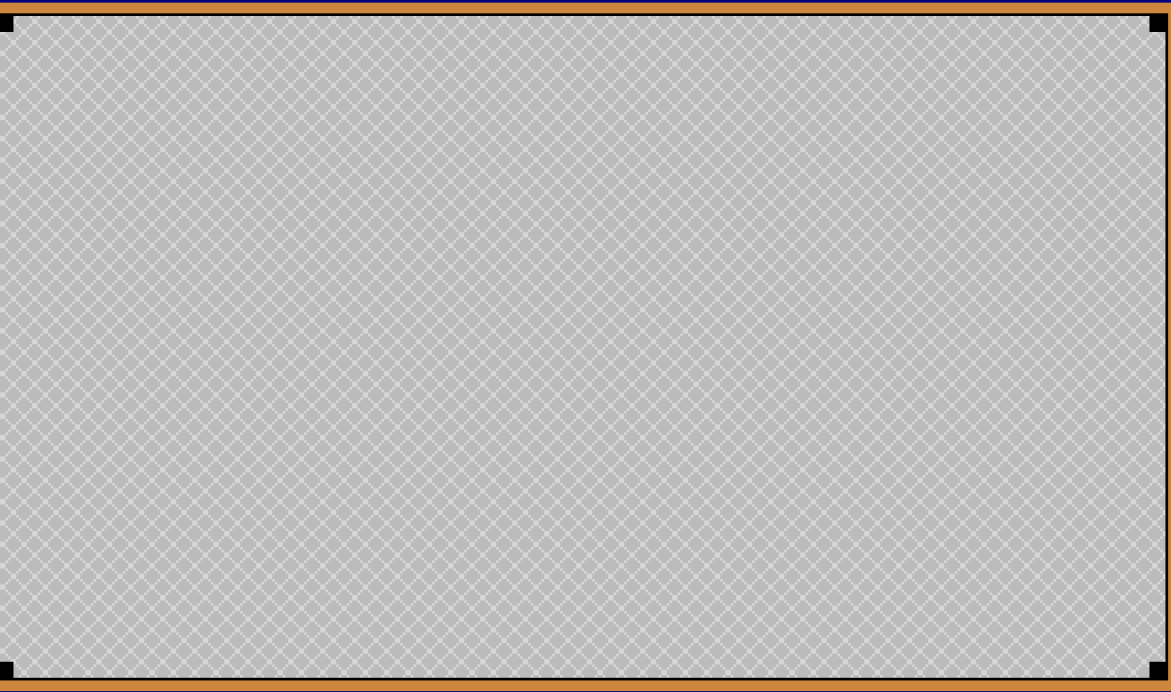

 Inseriamo una vertical box di tre elementi all'interno della finestra, selezionando la seconda icona sotto il tab "Contenitori"

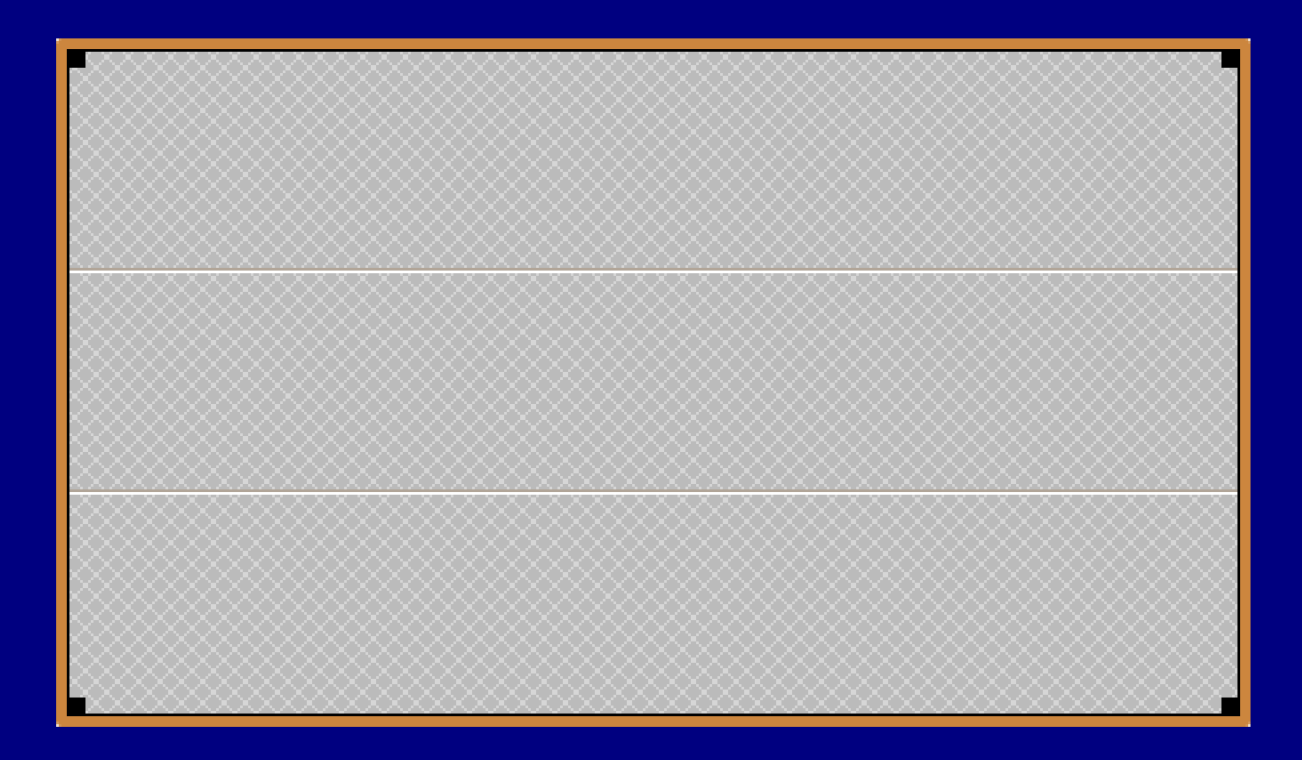

Inseriamo una label nella prima box
selezionando la prima icona nella terza fila sotto il tab "Controllo e visualizzazione"
cliccando il primo elemento della box
Inseriamo una tabella 2 colonne x 3 righe nella seconda box

- selezionando la terza icona nella prima fila sotto il tab "Contenitori"
- cliccando il secondo elemento della box

 Inseriamo una box orizzontale nella terza box
 selezionando la prima icona nella prima fila sotto il tab "Contenitori"

cliccando il terzo elemento della box

| label |                                                                                                    |  |  |  |
|-------|----------------------------------------------------------------------------------------------------|--|--|--|
|       |                                                                                                    |  |  |  |
|       | vindow1<br>vbox1<br>immediabel1<br>immediabel1<br>i |  |  |  |
|       |                                                                                                    |  |  |  |

# Consideriamo la tabella 2x3 Inseriamo

- tre label di testo negli elementi di sinistra
- tre caselle di testo negli elementi di destra

| label |  |  |  |  |
|-------|--|--|--|--|
| label |  |  |  |  |
| label |  |  |  |  |
| label |  |  |  |  |
|       |  |  |  |  |

Consideriamo la box orizzontale
Inseriamo

- una box orizzontale nell'elemento di sinistra, contenente
  - un'immagine alla sinistra
  - una label alla destra
- una casella di pulsanti orizzontali con due elementi nell'elemento di destra, contenente
- un bottone alla sinistra
- un bottone alla destra
- La casella di pulsanti orizzontali è raggiungibile tramite la quinta icona nella seconda riga sotto il tab "Contenitori"

| label   |        |        |  |  |  |
|---------|--------|--------|--|--|--|
| label   |        |        |  |  |  |
| label   |        |        |  |  |  |
| label   |        |        |  |  |  |
| 🔳 label | button | button |  |  |  |

- Popoliamo le label dei due numeri e del risultato con del testo
- Usiamo l'area delle proprietà alla destra dell'area di design; cerchiamo l'elemento "Etichetta" e modifichiamolo
- Selezioniamo l'immagine ed individuiamo, nell'area delle proprietà, il campo "ID dell'oggetto nello stock"
- Scegliamo l'icona "Avvertimento"
- Scriviamo un testo di warning nella label vicina all'immagine

- Selezioniamo il bottone più a sinistra nella casella dei pulsanti
- Abilitiamo il radio button "Pulsante stock" (che attiva una delle azioni predefinite)
- Selezioniamo l'icona "Esci"
- Selezioniamo il bottone più a destra nella casella dei pulsanti
- Abilitiamo il radio button "Pulsante stock"
  Solozioniamo l'icono "Aggiungi"
- Selezioniamo l'icona "Aggiungi"

| Input two numbers to add together:                             |  |  |  |  |
|----------------------------------------------------------------|--|--|--|--|
| Number 1:                                                      |  |  |  |  |
| Number 2:                                                      |  |  |  |  |
| Result:                                                        |  |  |  |  |
| A Sorry, one of your values was not a valid interger. Quit Add |  |  |  |  |

 Applichiamo dei correttivi estetici all'interfaccia Le label e le caselle di testo sono troppo alte perché si espandono in verticale sulla dimensione della box che le contiene Selezioniamole, andiamo nel tab "Posizionamento", identifichiamo l'elemento "Opzioni verticali" e togliamo "espandi" Le label Number1, Number2, Result sono troppo larghe  $\rightarrow$  togliamo anche l'"espandi" orizzontale

| Input two numbers to add together: |                                                              |                |  |
|------------------------------------|--------------------------------------------------------------|----------------|--|
| Number 1:                          |                                                              |                |  |
| Number 2:                          |                                                              |                |  |
| Result:                            |                                                              |                |  |
| 🔔 Sorry, c                         | ne of your values was not a valid interger. <u>All Q</u> uit | -∱ <u>A</u> dd |  |
|                                    |                                                              |                |  |
|                                    |                                                              |                |  |
|                                    |                                                              |                |  |
|                                    |                                                              |                |  |

- Selezioniamo l'elemento window1 (la finestra contenitrice) nell'area in alto a destra
- Selezioniamo il tab "Generale" in basso a destra
- Diamo un identificatore più sensato alla finestra: scriviamo "windowMain" nel campo "Nome"
- Diamo un titolo alla finestra: "Latty's Amazing Adder!"

- Selezioniamo il tab "Segnali" della finestra contenitrice
- Selezioniamo l'evento GtkObject  $\rightarrow$  destroy
- Clicchiamo sulla tendina nella colonna "Gestore"
- Selezioniamo l'handler on\_windowMain\_destroy
- Abbiamo appena scelto il callback da invocare quando chiudiamo la finestra

- Diamo un identificatore sensato al bottone di quit: buttonQuit
- Scegliamo l'handler dell'evento "clicked" per il bottone Quit: on\_buttonQuit\_clicked
  - Tale metodo sarà mappato al metodo quit() della classe adder
- Diamo un identificatore sensato al bottone di Add: buttonAdd
- Scegliamo l'handler dell'evento "clicked" per il bottone Add: on\_buttonAdd\_clicked
  - Tale metodo sarà mappato al metodo add() della classe adder

- Diamo un identificatore sensato alle caselle di testo
  - EntryNumber1, entryNumber2, entryResult
- Diamo un identificatore sensato alla label di warning
  - hboxWarning

- Rendiamo inizialmente invisibile il warning
- Clicchiamo sulla label contenente la frase di warning
- Selezioniamo il tab "Comuni" nell'area a destra
- Cerchiamo l'opzione "Visibile" ed impostiamola a "No"
- Non vogliamo rendere editabile la casella di testo "Result"
- Clicchiamo sulla terza casella di testo
- Selezioniamo il tab "Comuni" nell'area a destra
- Cerchiamo l'opzione "Sensibile" ed impostiamola a "No"

- Rendiamo inizialmente visibile l'intera finestra
  Identifichiamo il widget windowMain nel tab in alto a destra
- Selezioniamo il tab "Comuni" nell'area a destra
- Cerchiamo l'opzione "Visibile" ed impostiamola a "Si"
- Abbiamo finito!
  - Con la GUI, almeno...

 ESEMPI: tutgui.py

 Modifichiamo ora il codice sorgente dell'applicazione in modo tale da

- inizializzare il modulo software glade
- caricare il file XML contenente la descrizione della GUI
- aggiungere i callback per gli eventi abilitati nella GUI

ESEMPI: tutgui.py

Inizializzazione modulo glade Deve essere importato il modulo gtk.glade import sys try: import pygtk pygtk.require("2.0") except: pass try: import gtk import gtk.glade except: print("GTK Not Availible") sys.exit(1)

ESEMPI: tutgui.py

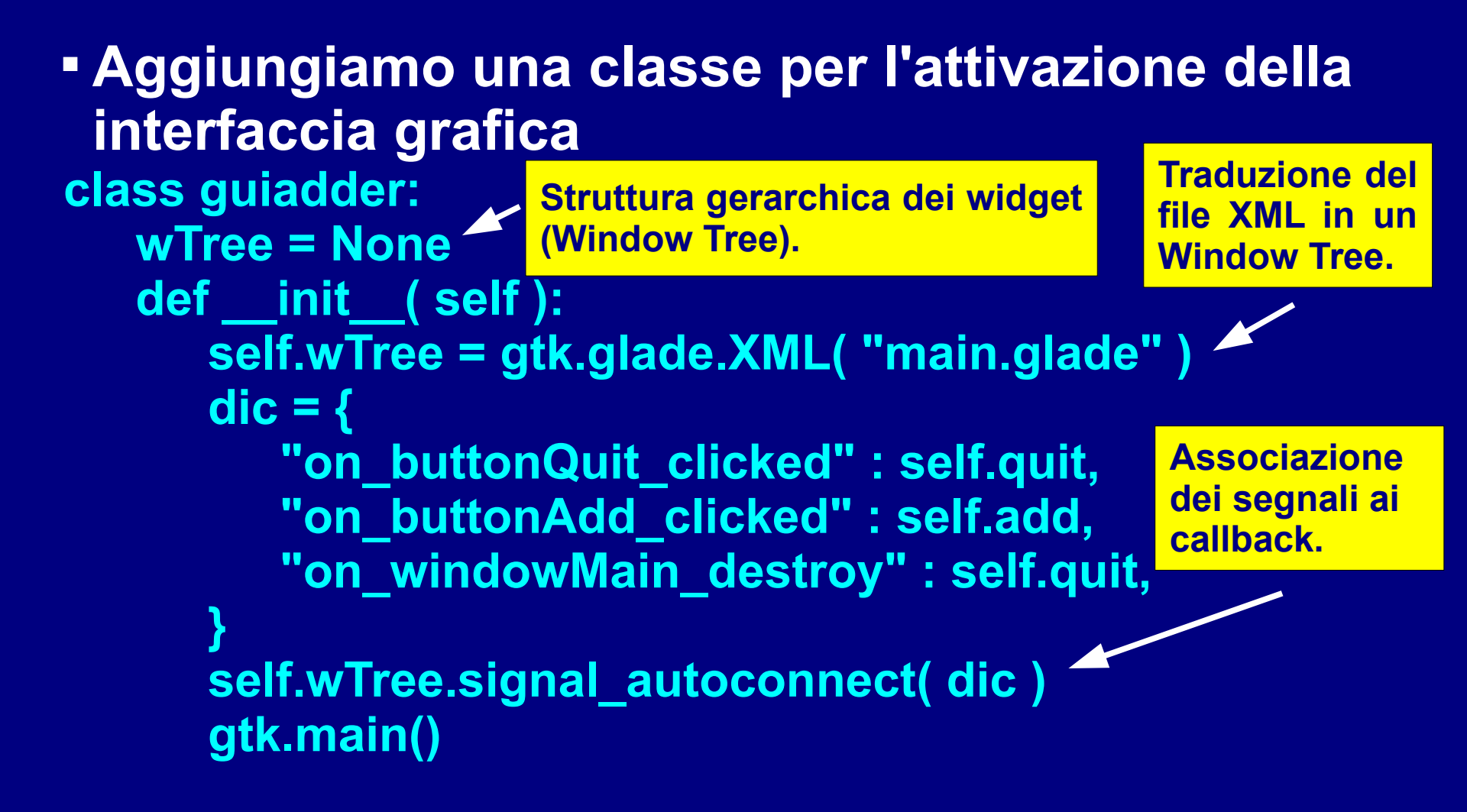

 ESEMPI: tutgui.py

• Aggiungiamo alla classe adder il callback add() per l'evento clicked del bottone buttonAdd ■wTree.get widget(name) → handle a widget di nome name def add(self, widget): try: Thistime = adder( self.wTree.get\_widget("entryNumber1").get\_text(), self.wTree.get\_widget("entryNumber2").get\_text() ) except ValueError: self.wTree.get\_widget("hboxWarning").show() self.wTree.get\_widget("entryResult").set\_text("ERROR") return 0 self.wTree.get\_widget("hboxWarning").hide() self.wTree.get\_widget("entryResult").set\_text(thistime.giveResult())

ESEMPI: tutgui.py

 Aggiungiamo alla classe adder il callback quit() per l'evento clicked del bottone buttonQuit def quit(self, widget): sys.exit(0)